The Back to School Forms Wizard is for parents of returning Broward County Public School students who would like to complete and submit their forms online. This process can be used for new students and parents to the district, however, they must be entered into TERMS (A03 and A05 panels), prior to use.

Link: www.browardschools.com/bts

| Hi, Welcome<br>Forms Wizar                                                                                                    | to the Back to School                                                                                                    |
|----------------------------------------------------------------------------------------------------|----------------------------------------------------------------------------------------------------|
| We're here to help yor<br>for your child. The wiz<br>started.<br>Note that this tool curr<br>school forms for return<br>only. It is not intended<br>students from other so<br>private school student<br>complete a registration | u complete the back to school forms required<br>ard makes the process easy. Let's get<br>rently supports the completion of back to<br>hing Broward County Public School students<br>to be used for new students, transfer<br>chool districts, charter school students, or<br>is. In those situations, the parent will<br>n process at the school. |
| Select your language:                                                                                                    | <ul> <li>English</li> <li>Español</li> <li>Kreyòl Ayisyen</li> <li>Português</li> </ul>                                                                                                    |
| [                                                                                                    | 0% Continue                                                                                                    |

The parent can select their language of choice.

| Broward County Public So<br>Back To S | trools<br>chool 2020-21                                   |
|---------------------------------------|-----------------------------------------------------------|
| Regist                                | tering Parent's Information                               |
| First Name:*                          | Maddy Middle Name:                                        |
| Last Name:*                           | Brooks                                                    |
| Email:*                               | mbrooks@anyemail.com Confirm Email:* mbrooks@anyemail.com |
| House Number:*                        | 7745 Street Direction: E                                  |
| Street Name:*                         | Oakland Park                                              |
| Street Type:                          | BLVD  Apartment: A2                                       |
| City:                                 | SUNRISE  City If Not in Broward:                          |
| State:                                | Florida Zip:* 33341                                       |
| Home Phone:                           | (954) 324-0000                                            |
| Cell Phone:                           | (954) 324-0411                                            |
| Work Phone:                           | (305) 645-1235                                            |
| Primary Language:                     | ENGLISH                                                   |

\*Denotes mandatory fields (except for phone numbers where at least one phone number must be provided)

| Back | 3% | Continue |
|------|----|----------|
|      |    |          |

#### Broward County Public Schools DEV Back To School 2020-21

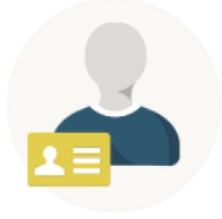

# Okay, now you are ready to enter your child's information

Before you begin, it would be helpful to have the following information close at hand:

A list of any medications your child may take

Names and phone numbers of your child's health care providers

A list of any health insurance providers

A description of any medical conditions and/or allergies your child may have

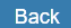

6%

#### Broward County Public Schools DEV Back To School 2020-21

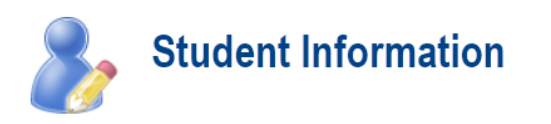

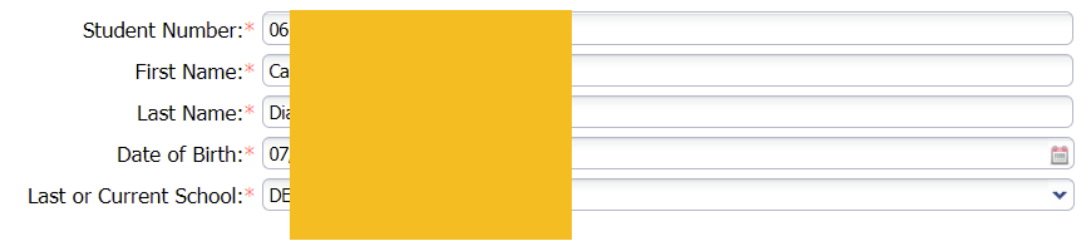

| Back | 9% | Continue |
|------|----|----------|
|      |    |          |

| First Name*       | Zackary       |                               |          | Middle Name: | Michael |   |
|-------------------|---------------|-------------------------------|----------|--------------|---------|---|
| Last Name*        | Brooks        |                               |          |              |         |   |
| Gender*           | O Male        | ○ Female                      |          |              |         |   |
| Student Email:    |               |                               |          |              |         |   |
| student has diff  | erent address | s than the registering  <br>0 | parent?: | O No         |         |   |
| udent Cell Phone: | (551) 521 555 | •                             |          |              |         |   |
| Grade Level*      | 04            |                               |          |              |         | ~ |
| 0.000 20101       |               |                               |          |              |         |   |
|                   |               |                               |          |              |         |   |
|                   |               |                               |          |              |         |   |
|                   |               |                               |          |              |         |   |
|                   |               |                               |          |              |         |   |

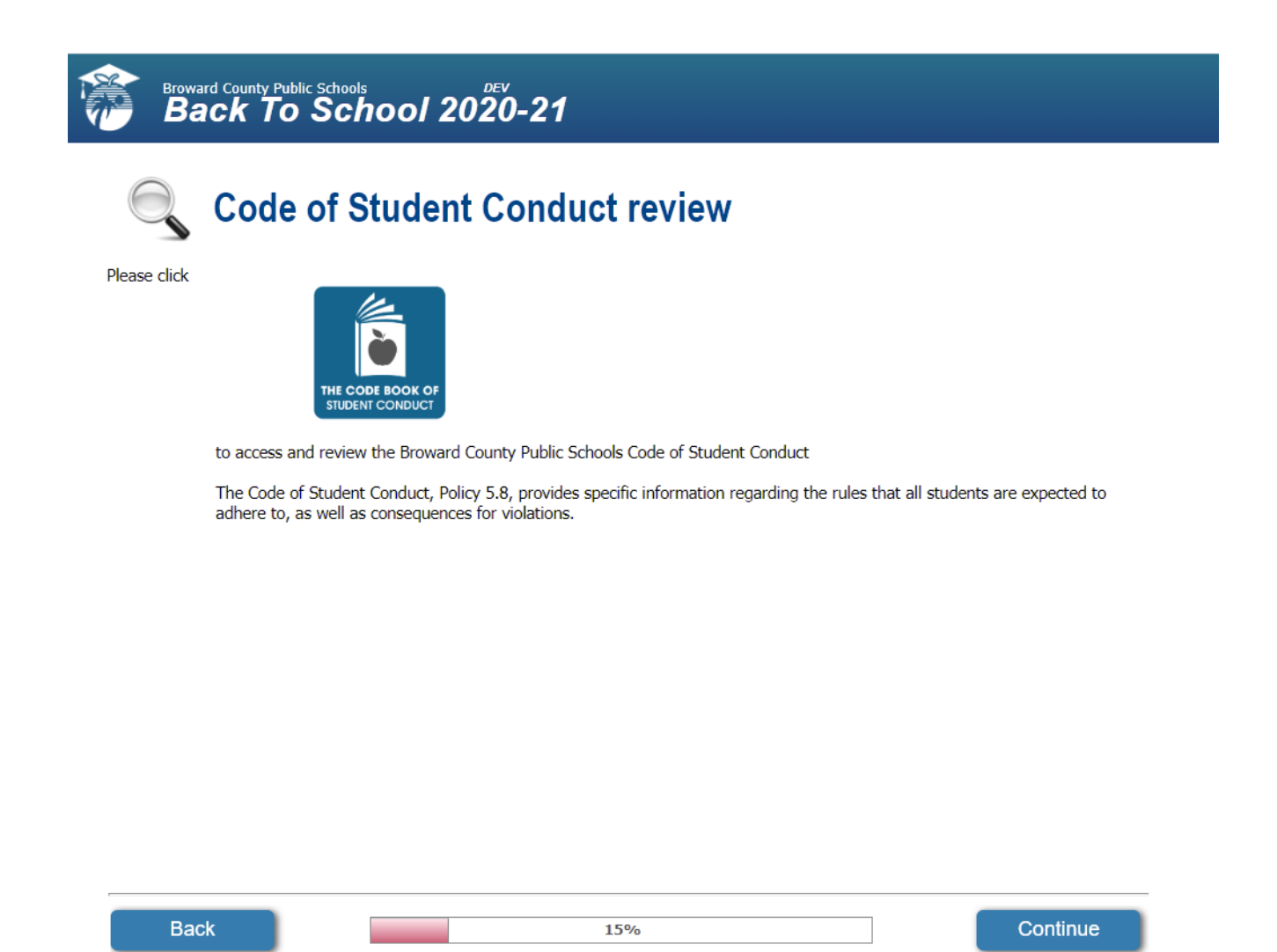

The Code of Conduct link must be clicked; otherwise, an error message displays—please refer to graphic below.

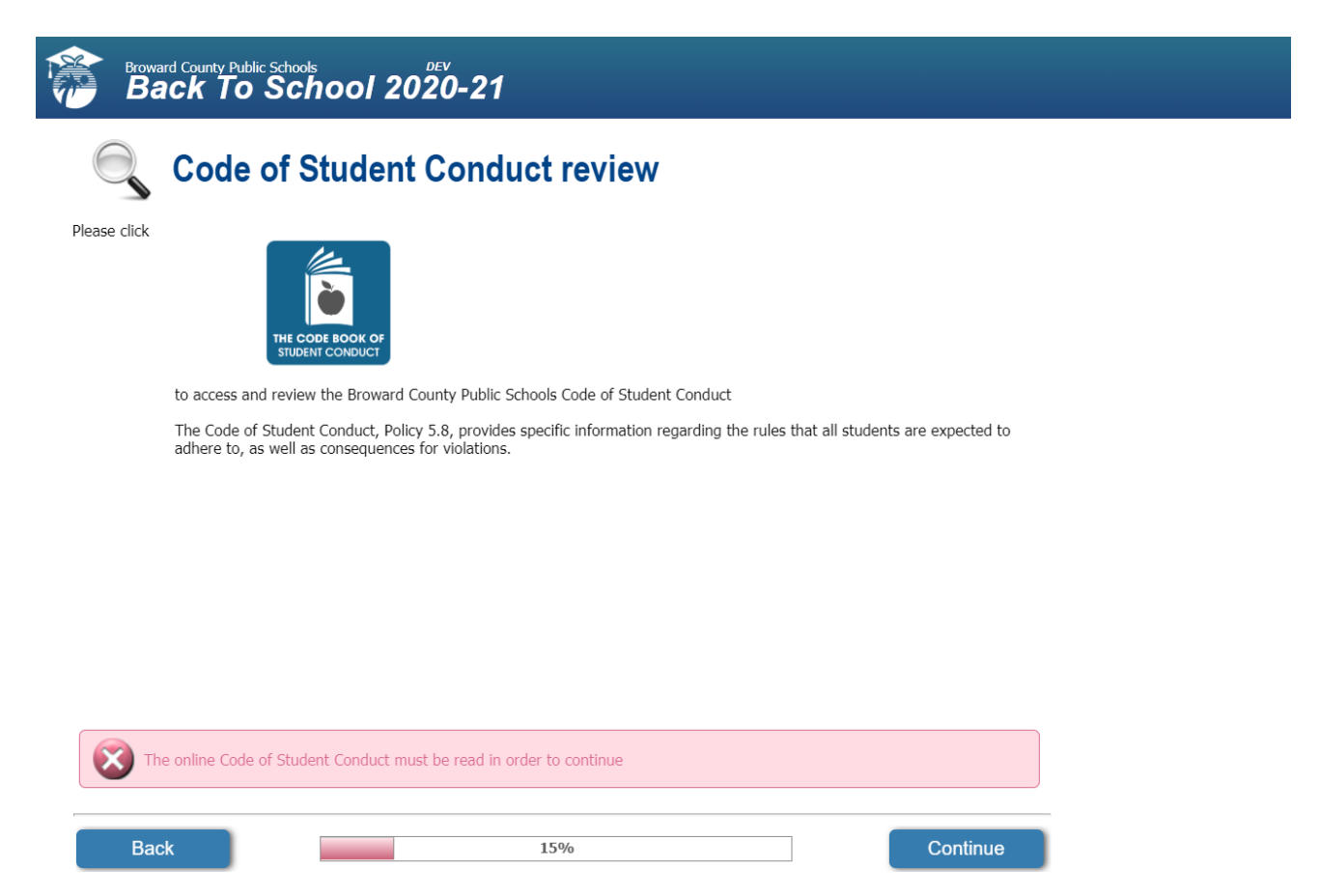

Clicking the link for the Code of Conduct will allows us to continue the process. Close the warning window, if desired, then click the Code of Student Conduct link.

## **Back to School Parent Views**

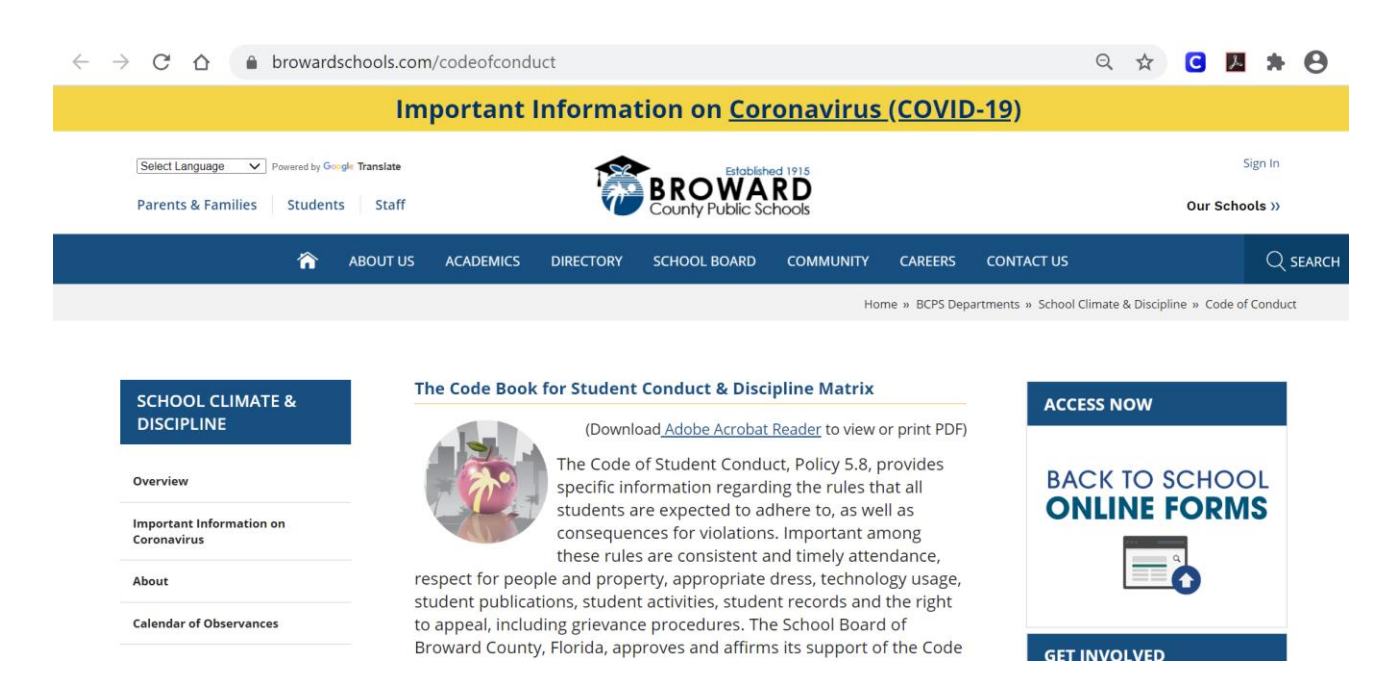

| in school!                              | w does not indicate tha | t you agree or dis      | agree with the rule | es, but rather that you |
|-----------------------------------------|-------------------------|-------------------------|---------------------|-------------------------|
| By signing below, I, Zacl               | kary Brooks acknowledg  | ,<br>je that as a stude | nt, I have reviewe  | d the electronic copy o |
| Student Signature:*                     | Zack Brooks             |                         |                     |                         |
| By signing below, I, Mad<br>these rules | dy Brooks acknowledge   | e that as a parent,     | I have reviewed t   | he electronic copy of   |
| Parent Signature:*                      | Maddy Brooks            | Date:*                  | 07/30/2020          |                         |
|                                         |                         |                         |                     |                         |
|                                         |                         |                         |                     |                         |
|                                         |                         |                         |                     |                         |

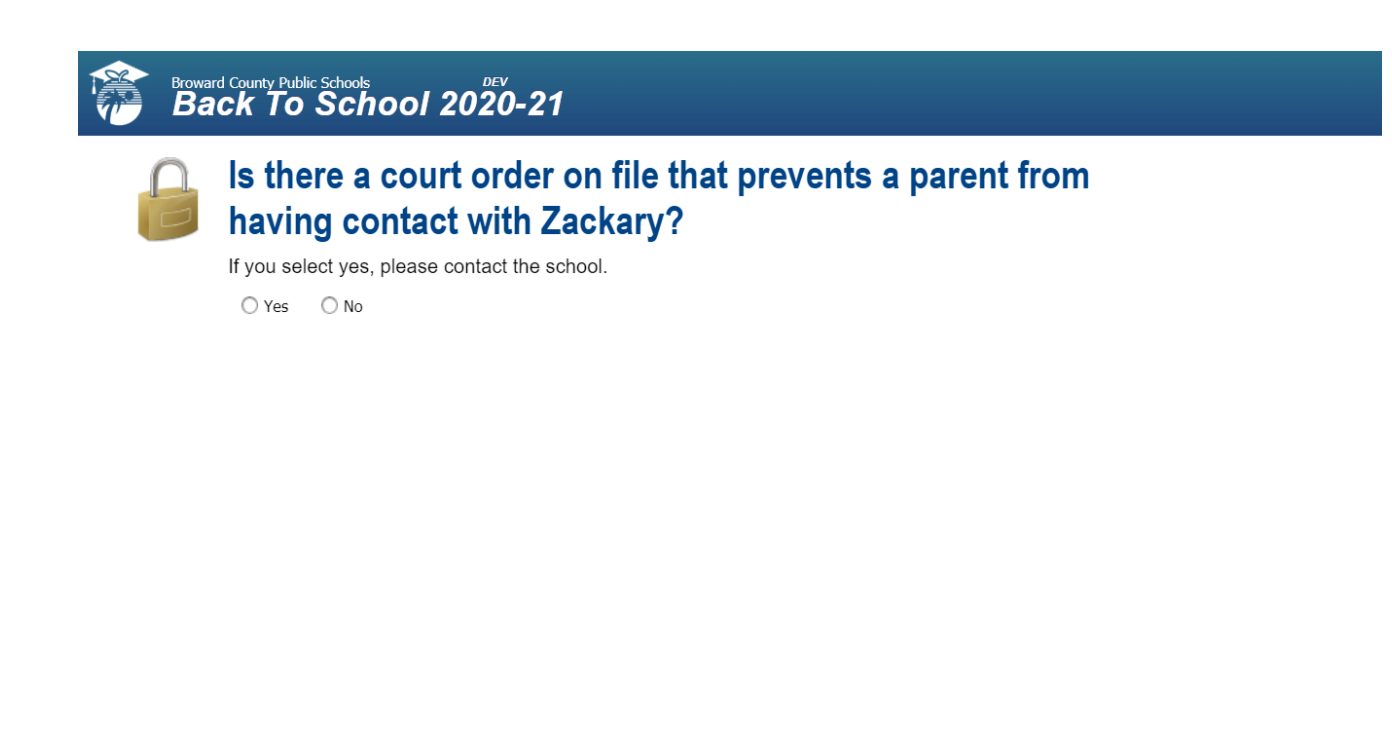

| D | 20 |    |  |
|---|----|----|--|
| D | au | κ. |  |

21%

| First Name:   | John               | Middle Name:            | S.                            |
|---------------|--------------------|-------------------------|-------------------------------|
| Last Name:    | Brooks             |                         |                               |
| Email:        | mikeb_anyemail.com | Confi                   | irm Email: mikeb@anyemail.com |
| House Number: | 7745               | Street Direction:       | E                             |
| Street Name:  | Oakland Park       |                         |                               |
| Street Type:  | BLVD               | Apartment:              | A2                            |
| City:         | SUNRISE 🗸          | City If Not in Broward: |                               |
| State:        | Florida            | Zip:                    | 33341                         |
| Home Phone:   | (954) 324-0000     |                         |                               |
| Cell Phone:   | (786) 488-0123     |                         |                               |
| Work Phone:   | (754) 323-0000     |                         |                               |

25%

Back

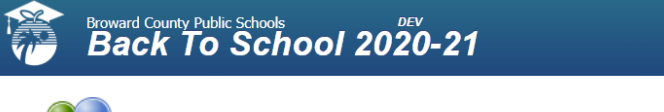

# **Registering Parent - Authorized Release/Contact**

Note - Only the Registering Parent may fill this section out.

Please list the names of persons to whom we may release your child or whom we may contact if we cannot reach you. NO STUDENT WILL BE RELEASED TO ANYONE OTHER THAN THE PERSONS LISTED BELOW. In selecting someone to whom you authorize the release of your child, consider: Is this person prepared to handle any special medical needs required by your child? I/We hereby authorize contact with, release of emergency related information, or release of the student to the following persons in the event of illness, evacuation, or other emergency that may occur while the student is in school.

| ohn        | Brooks      | Father       | (954) 324-0000 | (786) 488-0123 |
|------------|-------------|--------------|----------------|----------------|
| Nikki      | Davis       | Aunt         | (954) 980-3042 | (954) 520-3000 |
| First Name | Last Name   | Relationship | Home Phone     | Cell Phone     |
| First Name | Lash Nasara | Deletionship | Home Bhone     | Call Dhone     |

| Back | 28% | Continue |
|------|-----|----------|
|      |     |          |

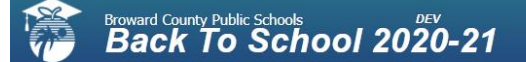

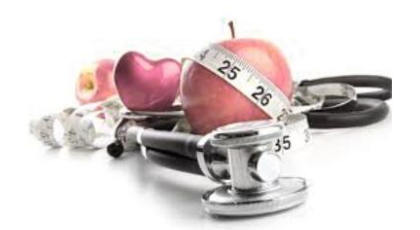

# Excellent! Now we can take care of some required health information

This information is kept confidential and is used by the school only in cases of emergency.

Back

31%

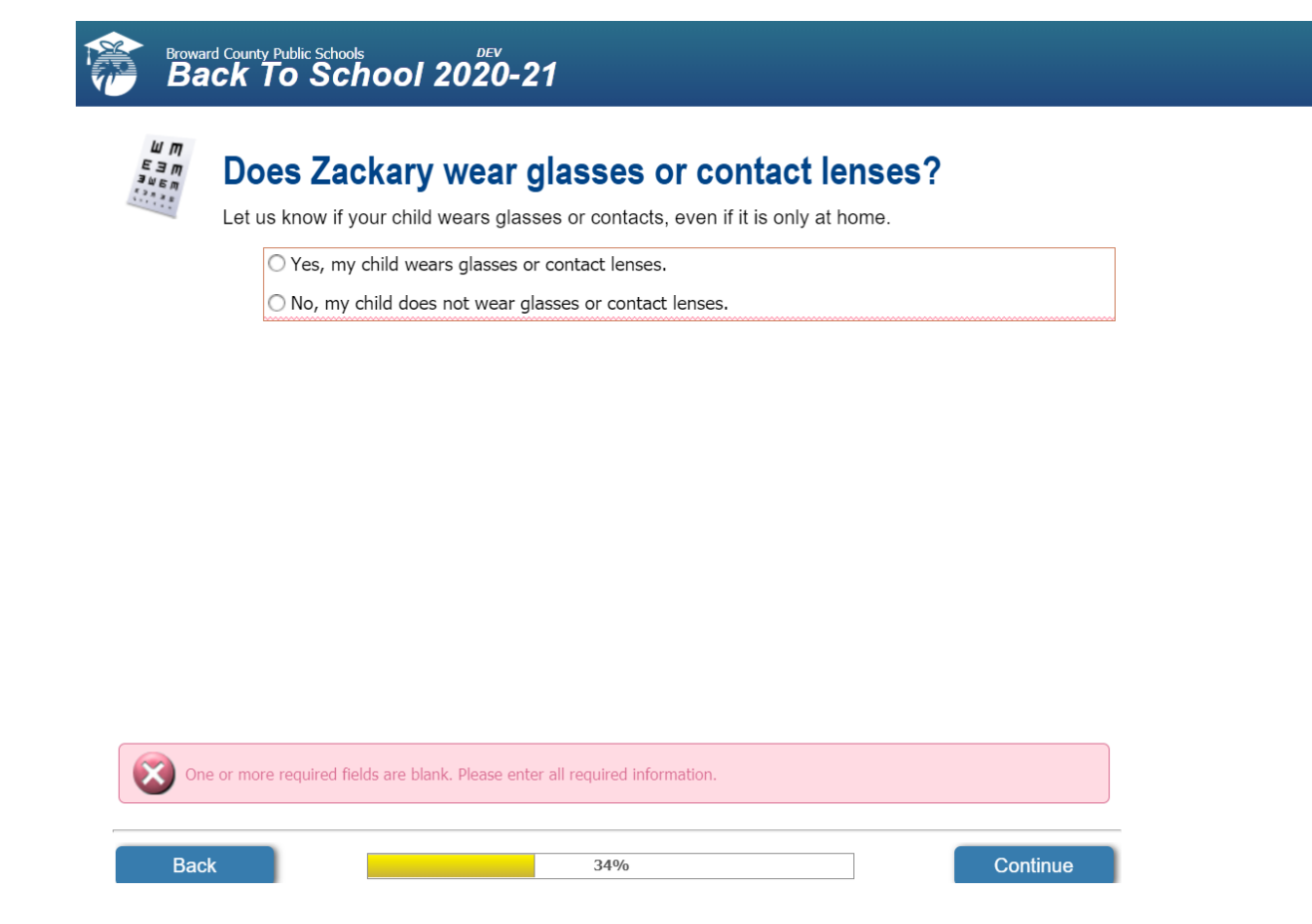

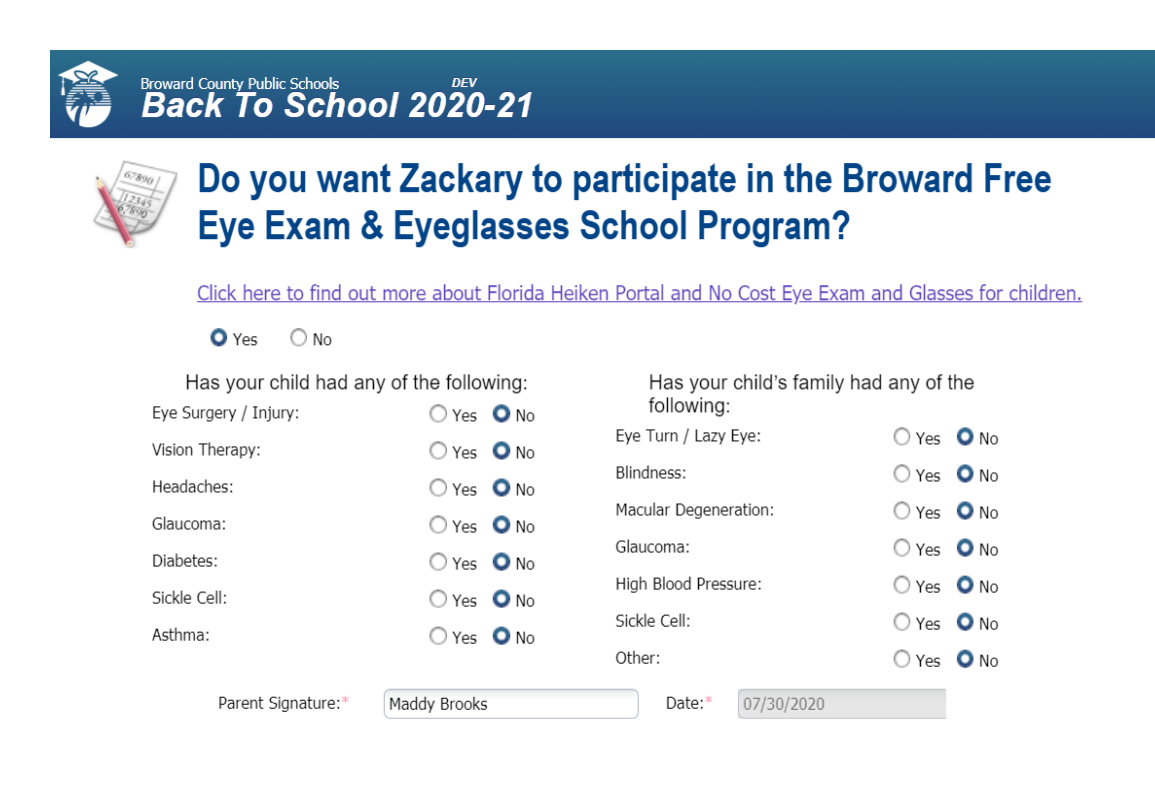

Back

37%

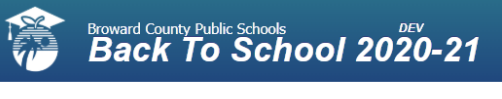

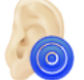

# Does Zackary wear hearing aid(s)?

Let us know if your child wears hearing aids, even if it is only at home.

 $\bigcirc$  Yes, my child wears hearing aid(s).

 $\bigcirc$  No, my child does not wear hearing aid(s).

Back

40%

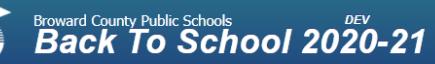

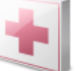

# Do Any of These Medical Conditions Apply to Zackary?

Check all that apply.

| Asthma:                                    | ○ Yes | O No | Cystic Fibrosis:           | ○ Yes | 🔘 No |
|--------------------------------------------|-------|------|----------------------------|-------|------|
| Diabetes:                                  | ○ Yes | O No | Epilepsy/Seizure Disorder: | ○ Yes | O No |
| ADD/ADHD:                                  | ○ Yes | O No | Heart Condition:           | ○ Yes | O No |
| Autism:                                    | ◯ Yes | O No | Immune Deficiency:         | ◯ Yes | 🔘 No |
| Bleeding Disorder/Hemophilia:              | ◯ Yes | O No | Kidney Disease:            | ○ Yes | 🔘 No |
| Cancer/Leukemia:                           | ◯ Yes | O No | Psych disorder, behavior:  | ○ Yes | O No |
|                                            |       |      | Psych disorder, emotional: | ○ Yes | O No |
|                                            |       |      | Sickle Cell Disease:       | ○ Yes | O No |
| Movement Limitations:                      | ○ Yes | O No |                            |       |      |
| Recent<br>illness/hospitalization/surgery: | ◯ Yes | O No |                            |       |      |
| Other:                                     | ◯ Yes | O No |                            |       |      |

Back

43%

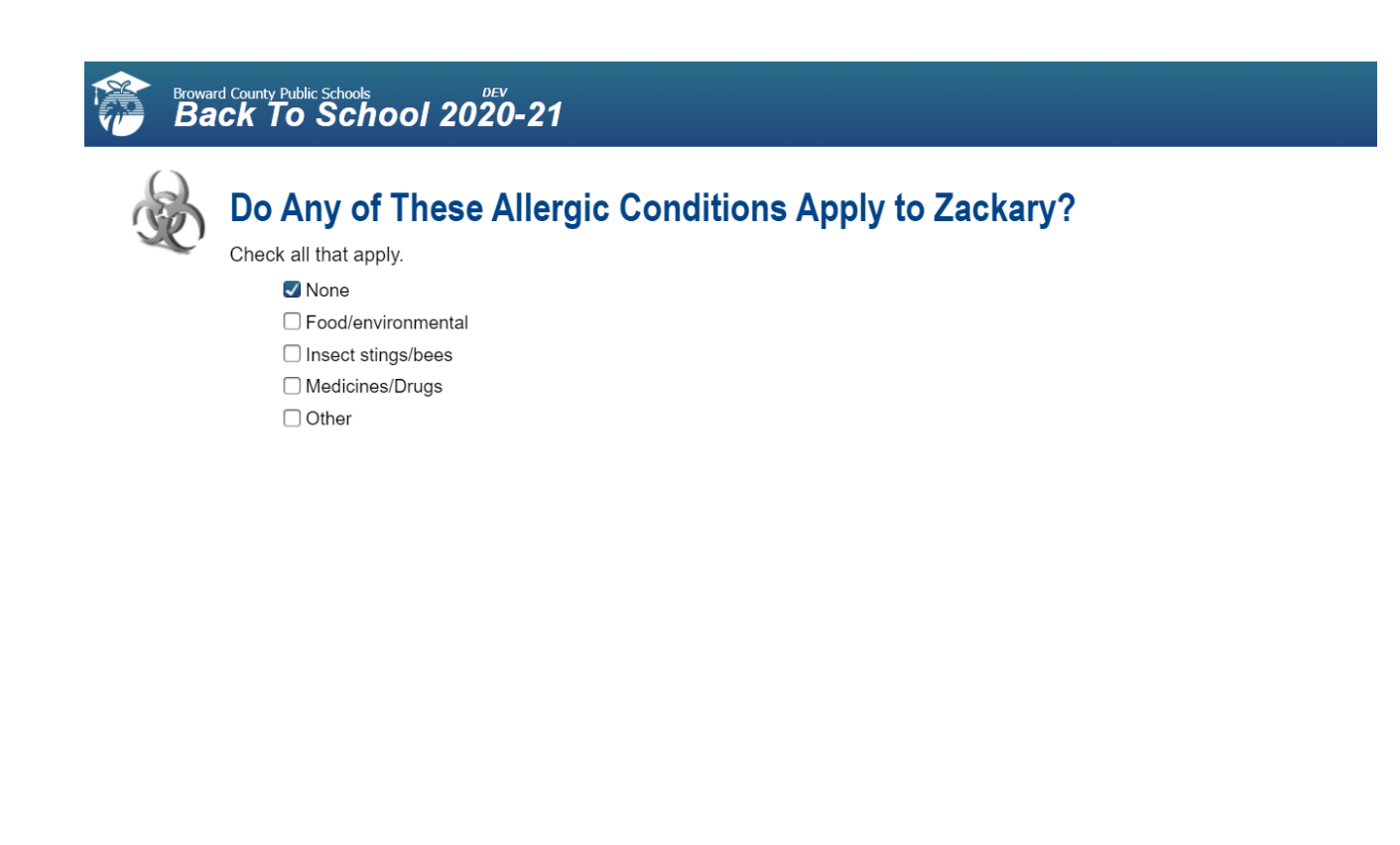

Back

46%

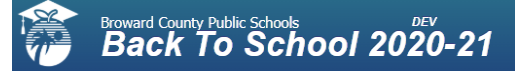

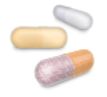

# Does Zackary take any medications?

Enter any medications your child may take. O Yes, my child takes medication(s).

• No, my child does not take any medication(s).

Back

<mark>50</mark>%

| ○ No, my child o                                                                                           | does not take any medication(                                                                                            | ).                                                                                                    |                  |
|----------------------------------------------------------------------------------------------------|----------------------------------------------------------------------------------------------------|----------------------------------------------------------------------------------------------------|------------------|
| Medication                                                                                                 | Dosage                                                                                                    | Hour(s) Given                                                                                                    |                  |
| Benadryl                                                                                                   | 1 teaspoon                                                                                                    | PRN                                                                                                    |                  |
|                                                                                                    |                                                                                                    |                                                                                                    |                  |
| If your child requires me<br>prescription container w<br>Authorization" form mus<br>on file at the school. | edication at school, all medic<br>ith a current date and the ch<br>it be completed and signed b<br>on Authorization Form | ation sent to the school must be in origin<br>Id's name. Also a "Medication/treatmen<br>y the physician and the parent and mus | nal<br>t<br>t be |

If the child requires medication at school, the parent must complete a Medical Authorization form. Clicking the blue button takes us to the following page:

# Authorization for Medication Form 2020/2021 (All Grades)

THE SCHOOL BOARD OF BROWARD COUNTY, FLORIDA Coordinated Student Health Services • 1400 NW 14th Court, Ft. Lauderdale, FL 33311 • (754) 321-1575

#### Authorization for Medication/Treatment

#### Prescription or Over-the-Counter (OTC) Medication

| PART I: TO BE COMPL                                                                                                    | ETED BY PARENT/GUA                                                                                                    | ARDIAN                                                                                                    |                                                                                                    |                                                                                                    |                                                                                                    |
|----------------------------------------------------------------------------------------------------|----------------------------------------------------------------------------------------------------|----------------------------------------------------------------------------------------------------|----------------------------------------------------------------------------------------------------|----------------------------------------------------------------------------------------------------|----------------------------------------------------------------------------------------------------|
| I grant the principal or his/<br>when he/she is away from s<br>permission for my child to s<br>self-administer their medica<br>physician/provider prescribi                    | ner designee the permissior<br>school property for official so<br>self-administer their medica<br>tion, I give permission for th<br>ng this medication(s) to clar                              | n to assist or perform the a<br>chool events. If my child ha<br>tion at school and when th<br>e principal/designee to per<br>ify information provided on | dministration of each medic<br>s been authorized by his/he<br>ey are away from school pro<br>form the administration of the<br>the authorization should the | ation to or for my child du<br>r physician to self-adminis<br>operty for official school e<br>e prescribed medication. I<br>need arise. | iring the school day, including<br>ter their medication(s), I grant<br>vents. If my child is unable to<br>give permission to contact the |
| Student Name                                                                                                    |                                                                                                    |                                                                                                    | Date of Birth                                                                                                    | G                                                                                                    | rade                                                                                                    |
| School                                                                                                    |                                                                                                    |                                                                                                    |                                                                                                    |                                                                                                    |                                                                                                    |
| Parent/Guardian Signature                                                                                                    |                                                                                                    | Pho                                                                                                    | ne #                                                                                                    | Date                                                                                                    |                                                                                                    |
| PART II: TO BE COMPL                                                                                                    | LETED BY PHYSICIAN/I                                                                                                    | PROVIDER                                                                                                    |                                                                                                    |                                                                                                    |                                                                                                    |
| Allergies                                                                                                    |                                                                                                    |                                                                                                    |                                                                                                    |                                                                                                    |                                                                                                    |
| Diagnosis                                                                                                    |                                                                                                    |                                                                                                    |                                                                                                    |                                                                                                    |                                                                                                    |
| MEDICATION                                                                                                    | STRENGTH                                                                                                    | DOSAGE                                                                                                    | TIME(S) TO BE GIVEN                                                                                                    | ROUTE                                                                                                    | SIDE EFFECTS                                                                                                    |
|                                                                                                    |                                                                                                    |                                                                                                    |                                                                                                    |                                                                                                    |                                                                                                    |
|                                                                                                    |                                                                                                    |                                                                                                    |                                                                                                    |                                                                                                    |                                                                                                    |
|                                                                                                    |                                                                                                    |                                                                                                    |                                                                                                    |                                                                                                    |                                                                                                    |
| Please check the appropria                                                                                                    | te box:                                                                                                    |                                                                                                    |                                                                                                    |                                                                                                    |                                                                                                    |
| I believe that this stud                                                                                                    | ent has received adequate                                                                                                    | information on how and wh                                                                                                    | en to use their medication ar                                                                                                    | nd they can use it properly                                                                                                    | Ι.                                                                                                    |
| The student is to carry room or other approve                                                                                                    | r the medication on their per<br>ed locations)                                                                                                    | son with the principal's know                                                                                                    | wledge. (An additional supply                                                                                                    | r, to be used as backup m                                                                                                    | ay be kept in the school health                                                                                                    |
| The medication will be                                                                                                    | e kept in the school health re                                                                                                    | oom.                                                                                                    |                                                                                                    |                                                                                                    |                                                                                                    |
| Please list any limitations/pl                                                                                                    | recautions that should be co                                                                                                    | onsidered                                                                                                    |                                                                                                    |                                                                                                    |                                                                                                    |
| ñ <u></u>                                                                                                    |                                                                                                    |                                                                                                    |                                                                                                    |                                                                                                    |                                                                                                    |
| Physician's Name (Print)                                                                                                    |                                                                                                    |                                                                                                    | Physician's Signature                                                                                                    |                                                                                                    |                                                                                                    |
| Physician's Telephone #                                                                                                    |                                                                                                    |                                                                                                    | Physician's Fax #                                                                                                    |                                                                                                    |                                                                                                    |
| Date Completed                                                                                                    |                                                                                                    |                                                                                                    |                                                                                                    |                                                                                                    |                                                                                                    |
| PART III: TO BE COMPLE<br>Check as appropriate:<br>Parts I and II are com<br>Prescription medicatio<br>Medication authorizati<br>Over-the-counter med<br>Medication has been s | TED BY SCHOOL HEALTH<br>pleted in entirety, including a<br>on is property labeled by pha-<br>ion and medication label are<br>lication is in an original cont<br>signed into clinic by parent a | H NURSE/DESIGNEE<br>signatures.<br>armacist.<br>e consistent and pharmacy<br>ainer with the manufacturer<br>and counted with school sta                  | label is <b>NOT</b> expired.<br>'s dosage and label, labeled<br>ff member.                                                                                  | with student's name and                                                                                                    | safety seal is intact.                                                                                                    |
| School Designee/Healthcar                                                                                                    | re Personnel (Print)                                                                                                    | School Designe                                                                                                    | e/Healthcare Personnel (Sig                                                                                                    | inature) Da                                                                                                    | te                                                                                                    |

| following provider                                                                                                    | s? |
|----------------------------------------------------------------------------------------------------|----|
| Please check all that apply.<br>No Health Insurance<br>Family Health Insurance<br>Florida Healthy Kids<br>Florida Kid Care<br>Medicaid<br>Other<br>Please describe:* |    |

| Dhycician*           | Name | Mata     | Phone Number   |  |
|----------------------|------|----------|----------------|--|
| Dentist*             | Matt | Colmillo | (054) 340-1102 |  |
| Usekh Dien (Course N | mau  |          | (934) 349-1102 |  |
| Consent forms link   |      |          |                |  |
|                      |      |          |                |  |

Clicking the "Consent forms link" opens the following form on a new tab::

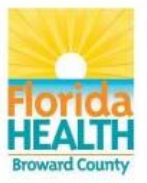

# A DENTAL PROGRAM IS COMING TO YOUR CHILD'S SCHOOL!

#### Your child will receive:

- Dental exam
- · Education on how to properly brush his/her teeth
- Dental cleaning (when appropriate)
- Dental sealants (if needed)
- Fluoride treatment
- Toothbrush, toothpaste, flossers, timer, & book about tooth care
- Referrals for follow-up care (if needed)
- A Florida Department of Health licensed dental hygienist will provide these preventive dental services.
- · Your child will not be given any shots, medicine, x-rays, or fillings.
- After your child has been seen, a letter will be mailed to your home explaining the services your child received and the follow-up care needed.
- If the Department of Health saw your child last year, you will need to fill out new permission forms for your child to be seen again.
- You will not receive a bill. This program is FREE to you. If your child is covered by Medicaid, the dental services we provide will be billed to Medicaid. Any services not covered by Medicaid are at no cost to you.

For your child to receive these services you need to:

- Fill out both forms in pen
- Complete every question on the forms
- Sign and date both forms in the yellow highlighted areas
- Return both forms to child's teacher

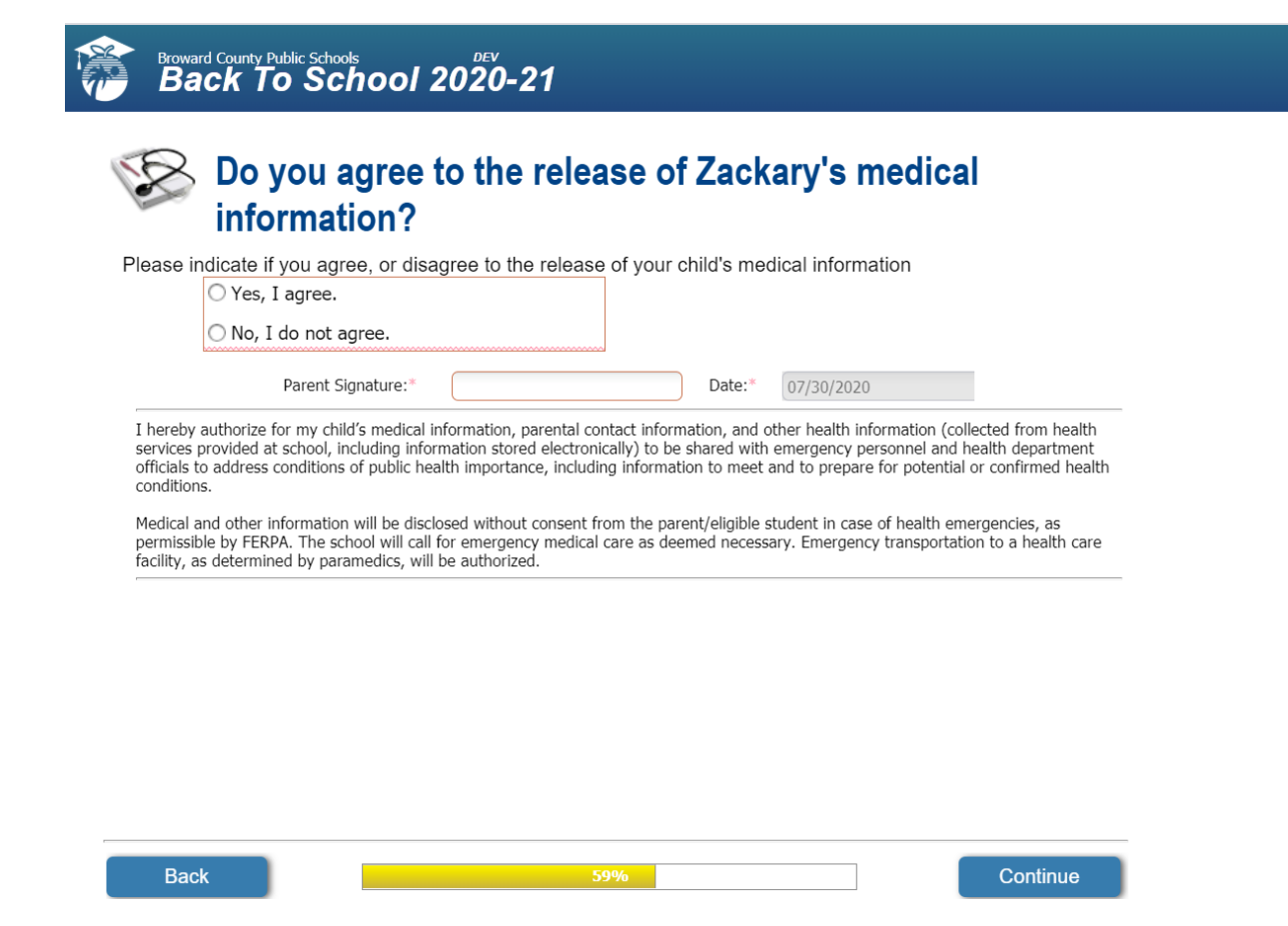

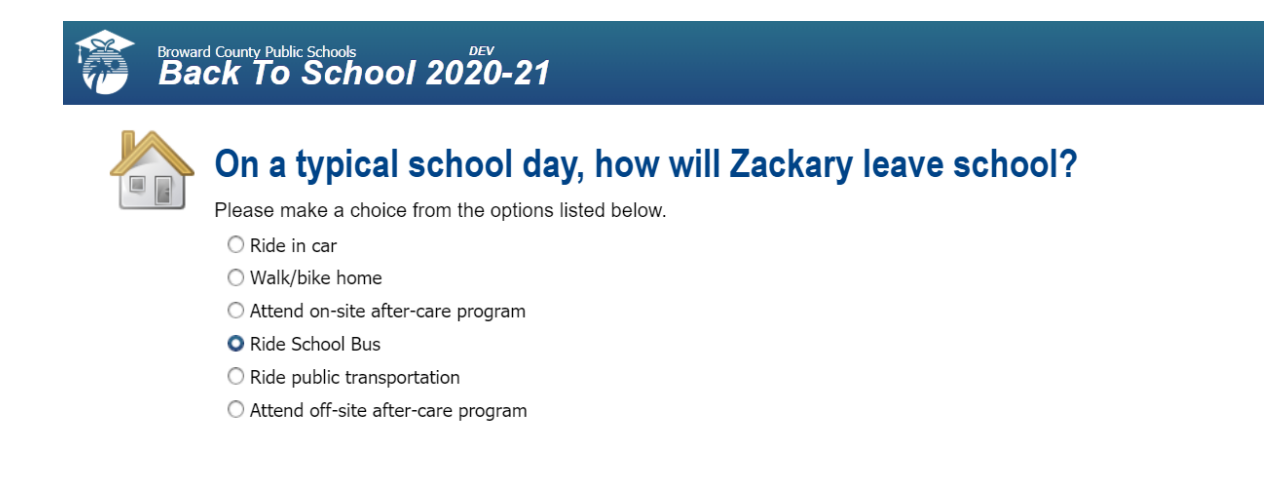

Back

62%

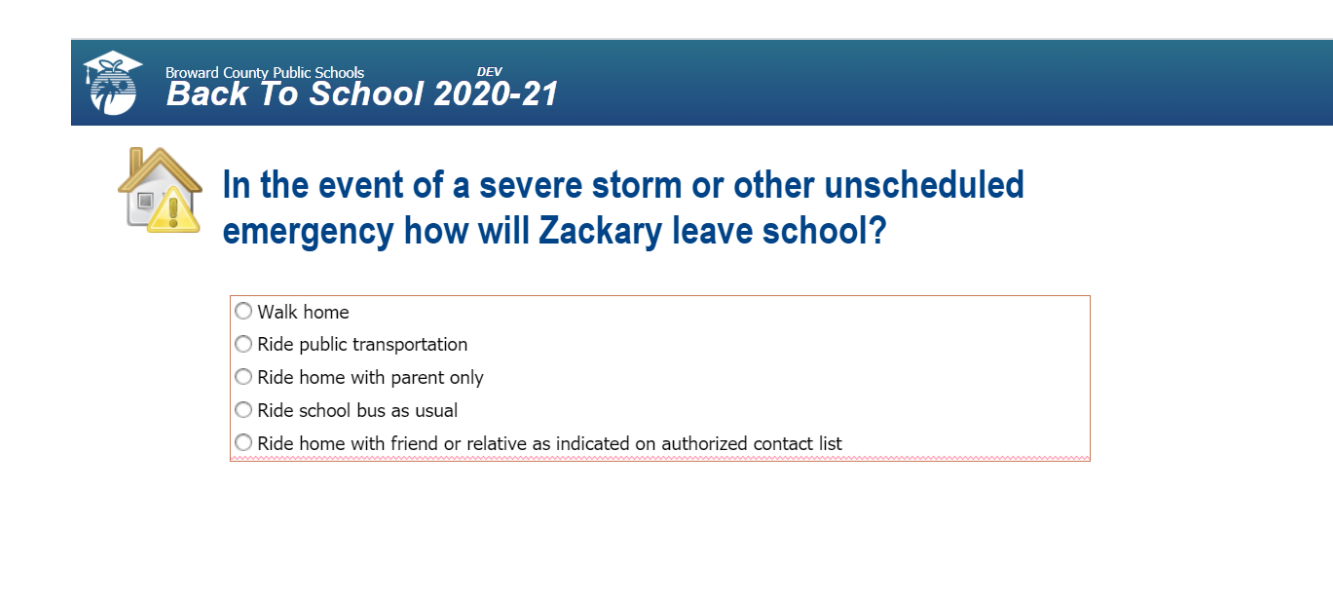

Back

5%

| Browar<br>Ba | d County Public Schools<br>ck To School 2020-21 |
|--------------|-------------------------------------------------|
|              | Is English Zackary's native language?           |
|              | Please select the option that applies.<br>O Yes |
|              | O No                                            |
|              | Language                                        |
|              | Please select your child's native language.     |
|              | Select your language                            |
|              |                                                 |

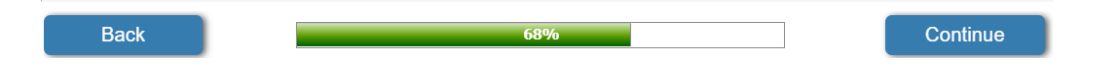

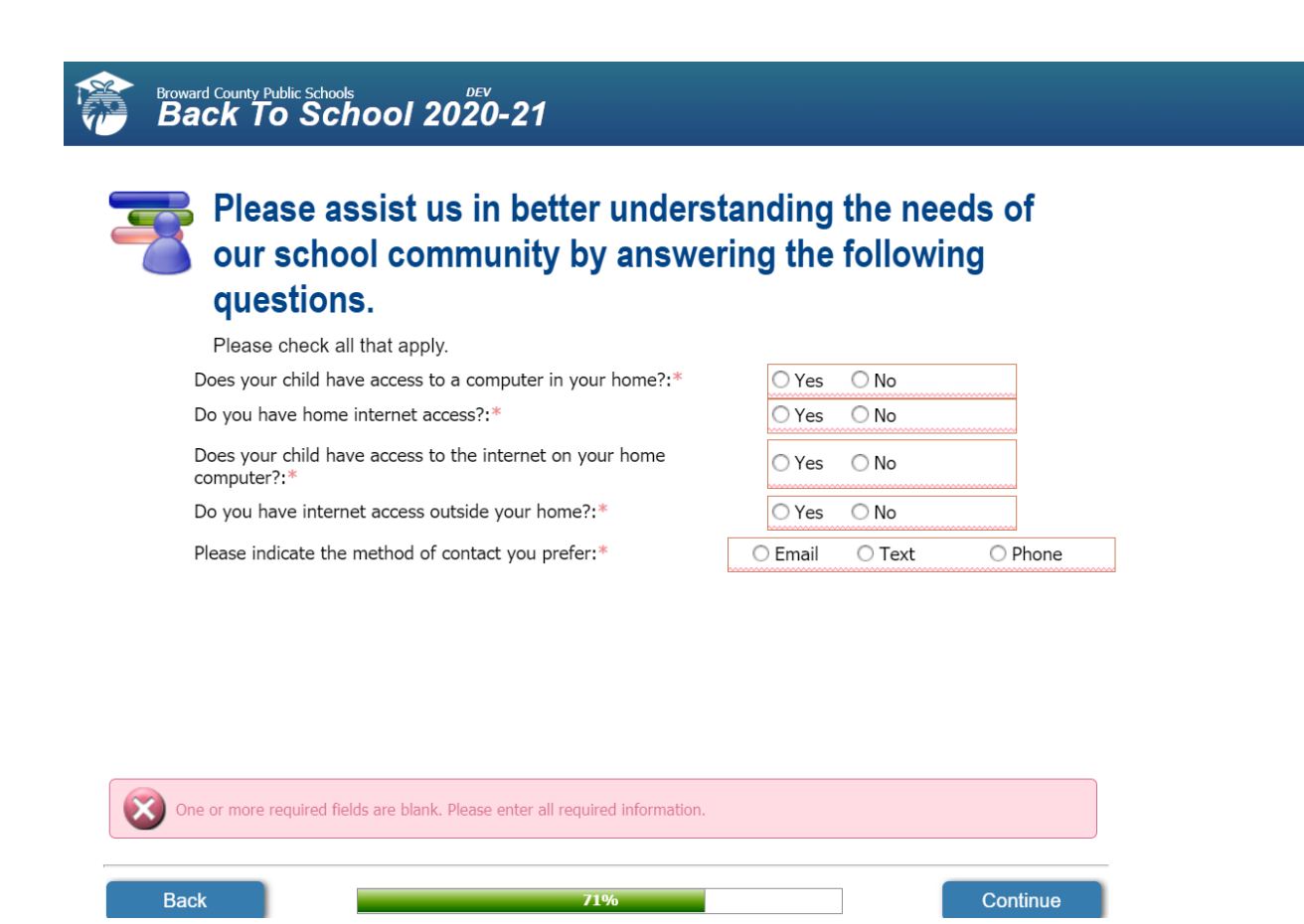

| Broward County Public Schools<br>Back To Sch                                                                                                    | nool 2020-21                                                                                                    |                                                                              |                                                                                                    |                                                                                                    |  |
|----------------------------------------------------------------------------------------------------|----------------------------------------------------------------------------------------------------|------------------------------------------------------------------------------|----------------------------------------------------------------------------------------------------|----------------------------------------------------------------------------------------------------|--|
| Do you a<br>videotape<br>School D<br>purposes                                                                                                    | gree that Zackary ma<br>ed or interviewed by<br>istrict for information<br>?                                                                                                    | y be j<br>he ne<br>al an                                                     | photograph<br>ews media o<br>d/or promo                                                                                                    | ed,<br>or by the<br>tional                                                                                                    |  |
| Those pictures and intervi<br>electronic media<br>You may opt out of                                                                                                    | ews may be used on the District's website, in the having this information disclosed by indicating                                                                                                    | chool Distri<br>your choice                                                  | ict publications, external<br>e below.                                                                                                    | publications and                                                                                                    |  |
| Information relea                                                                                                    | ased to external outlets or media:                                                                                                    |                                                                              |                                                                                                    |                                                                                                    |  |
| O I will permit my authorization from                                                                                                    | I will permit my child to be photographed, videotaped, and/or interviewed by the media when the news media has secured proper<br>authorization from Broward County Public Schools.                                                                                                    |                                                                              |                                                                                                    |                                                                                                    |  |
| 🔘 I will not permi                                                                                                    | it my student to be photographed, videotaped, and                                                                                                    | or interview/                                                                | red by the media.                                                                                                    |                                                                                                    |  |
| Information relea                                                                                                    | ased to Broward County Public Schools:                                                                                                    |                                                                              |                                                                                                    |                                                                                                    |  |
| <ul> <li>I will permit my<br/>newspapers, class<br/>Schools or its appr<br/>othermembers of t</li> <li>I will not permit<br/>school newspapers<br/>Public Schools or it</li> </ul> | y child to be photographed, videotaped, and/or int<br>pictures, school and/or District websites, BECON 1<br>oved vendors. I understand the District may be re<br>he public (i.e., public records requests). it my child to be photographed, videotaped, and/o<br>r, class pictures, school and/or District websites, B<br>ts approved vendors | rviewed for<br>V, or for othe<br>juired to rele<br>interviewed<br>CON TV, or | school publications, such a<br>er communication tools by<br>ease this information if requ<br>for school publications, su<br>for other communication to | s school yearbooks,school<br>Broward County Public<br>uested by the media or<br>ch as schoolyearbooks,<br>ools by Broward County |  |
| Student Si                                                                                                    | ignature:*                                                                                                    | Date:*                                                                       | 07/30/2020                                                                                                    |                                                                                                    |  |
| Parent Sig                                                                                                    | nature:*                                                                                                    | Date:*                                                                       | 07/30/2020                                                                                                    |                                                                                                    |  |
| Back                                                                                                    | 75%                                                                                                    |                                                                              |                                                                                                    | Continue                                                                                                    |  |

| Directory In<br>Educational<br>level, withou<br>recruited, (b<br>porgrams, fe<br>officials for p | ATTENTIONI Checking items of communications in the public schools and the school of the school of th | DEV<br>OI 2020-21<br>• FERPA restrictions for Zackary<br>How will preven the selected information from appearing in school publications, including, but not limited to, the yearbook,<br>section B on theMedia Release Form. For Example: Checking 'Student's Name' below may prevent the student's<br>te yearbook.<br>Information that would not generally be considered harmful or an invasion of privacy if disclosed. Pursuant to the Family<br>the school Board of Broward County, Florida may disclose in its discretion directory information or a student in any grade<br>universities of their school communication tools (including, but not limited to, yearbooks, and bisinct websites, and postings and displays throughout the schoolfacility), (c) to Broward County health<br>regrams, school and District websites, and postings and displays throughout the schoolfacility), (c) to Broward County health<br>regrams school and District websites, and postings and displays throughout the schoolfacility), (c) to Broward County health<br>regrams school and District websites, and postings and displays throughout the schoolfacility), (c) to Broward County health<br>regrams school and District websites, and postings and displays throughout the schoolfacility), (c) to Broward County health<br>regrams school and District websites, and postings and displays throughout the schoolfacility), (c) to Broward County health<br>regrams is chaddress conditions of public health importance as determined byFlorida Leparament of Health (640-3, FAC), |  |
|--------------------------------------------------------------------------------------------------|----------------------------------------------------------------------------------------------------|----------------------------------------------------------------------------------------------------|--|
| Parents/gua<br>having any o                                                                      | ardians of students in any grade let<br>or all of the following types of direc                                                                                                    | el, or eligible students (those over the age of 18, emancipated, or attending a postsecondary institution), may optout of tory information disclosed by indicating, with a check mark (<), those items NOT TO BE DISCLOSED:                                                                                                    |  |
| *Degrees an                                                                                      | Student Name:<br>Parent's Name:<br>Residential Address:<br>Telephone Number(s):<br>Date of Birth:<br>Place of Birth:<br>Major Field of Study:<br>d Awards include exemplary work                                                                                                    | School-Sponsored Activities and Sports:                                                                                                    |  |
|                                                                                                  | Parent Signature:*                                                                                                    | Date:* 07/30/2020                                                                                                    |  |
| Ва                                                                                               | ick 📃                                                                                                    | 78% Continue                                                                                                    |  |
|                                                                                                  |                                                                                                    |                                                                                                    |  |

# <image><image>

| Do you want to<br>Screenings?                                                                                                    | o opt Carolina o                                                                                                    | out of                                               | the Health                                                                               |                                                                                  |                                                           |
|----------------------------------------------------------------------------------------------------|----------------------------------------------------------------------------------------------------|------------------------------------------------------|------------------------------------------------------------------------------------------|----------------------------------------------------------------------------------|-----------------------------------------------------------|
| The screenings include vi<br>are offered in an effort to<br>groups.<br>If you do not want your child to<br>below, print and sign your nam<br>of school or from the date of er | sion, hearing, height and w<br>decrease health barriers to<br>receive one or more of the<br>e, and return this form to yo<br>prollment | eight, Bod<br>learning a<br>screening<br>our child's | ly Mass Index (BMI)<br>ind may be perform<br>gs, please check the<br>school within 10 da | and Scoliosis. T<br>ed individually or<br>appropriate box<br>ys from the first o | hey<br>in<br>day                                          |
| □ Vision (Grades KG, 1st, 3rd and 6th                                                                                                    | )                                                                                                    |                                                      |                                                                                          |                                                                                  |                                                           |
| Hearing (Grades KG, 1st and 6th)                                                                                                    |                                                                                                    |                                                      |                                                                                          |                                                                                  |                                                           |
| □ Height and Weight / BMI (Grades 1                                                                                                    | st, 3rd and 6th)                                                                                                    |                                                      |                                                                                          |                                                                                  |                                                           |
| Scoliosis (Grade 6th)                                                                                                    |                                                                                                    |                                                      |                                                                                          |                                                                                  |                                                           |
| Parent Signature:*                                                                                                    |                                                                                                    | Date:*                                               | 08/03/2020                                                                               |                                                                                  |                                                           |
|                                                                                                    |                                                                                                    |                                                      |                                                                                          |                                                                                  | Form viewable<br>only for<br>students in<br>1st,3rd and 6 |
| Back                                                                                                    | 87%                                                                                                    |                                                      |                                                                                          |                                                                                  | grade                                                     |

# Broward County Public Schools DEV Back To School 2020-21

# Do you consent to release Zackary's information to opt-in to the Broward County Library Digital Direct Student Library Card?

Dear Parents/Guardians

Broward County Public Schools and Broward County Library (BCL) have partnered to offer your child access to outstanding digital educational resources through the BCL Digital Direct Student Library Card. You may OPT-IN to the BCL Digital Direct Student Library Card program by providing permission to share selected student records (first name, last name, student ID number; school grade level, name of most recent school attended, and email address if available) with the Broward Public Library. Because of the Family Educational Rights and Privacy Act (FERPA) regulations, Broward County Public Schools is only allowed to share your child's records with the Broward Public Library with your consent. BCL will not use the information for any other purpose (including marketing) except to provide the stated library services to the students. The BCL Digital Direct Student Library Card is in addition to, and separate from, any full service BCL library card that a student may already have or may obtain in the future.

Through the BCL Digital Direct Student Library Card, participating students will be able to use the following services with their student ID: •24/7 access to BCL online library academic databases for research, classes, college information, newspapers and more •24/7 access to BCL downloadable eBooks (other digital downloads are available only with a full- service card) •24/7 access to BCL language services with Rosetta Stone •Free, online, one-on-one homework tutoring in English and Spanish for a variety of subjects, daily 2pm to 11pm •Free, online, one-on-one ipol/interview coaching and resume help in English and Spanish, daily 2pm to 11pm •Free computers with internet access at any library locations

#### Click here for additional information about the Digital Direct Card

Please Note: Parents/guardians are responsible for their child's use of all library materials and services, including the internet.

Parents/Guardians/Students age 18 or over may OPT-IN to the BCL Digital Direct Student Library Card program by indicating their choice below.

| Back                                                                          | 90%                                                                                        | Continue |
|-------------------------------------------------------------------------------|--------------------------------------------------------------------------------------------|----------|
| Parent Signature:                                                             | Date:* 07/30/2020                                                                          |          |
| ○ NO, I WILL NOT permit the inform                                            | tion to be disclosed to Broward County Library                                             |          |
| YES, I WILL consent to sharing my<br>to participate in the BCL Digital Direct | child's information with Broward County Library, allowing my child<br>ibrary Card Program. | 1        |

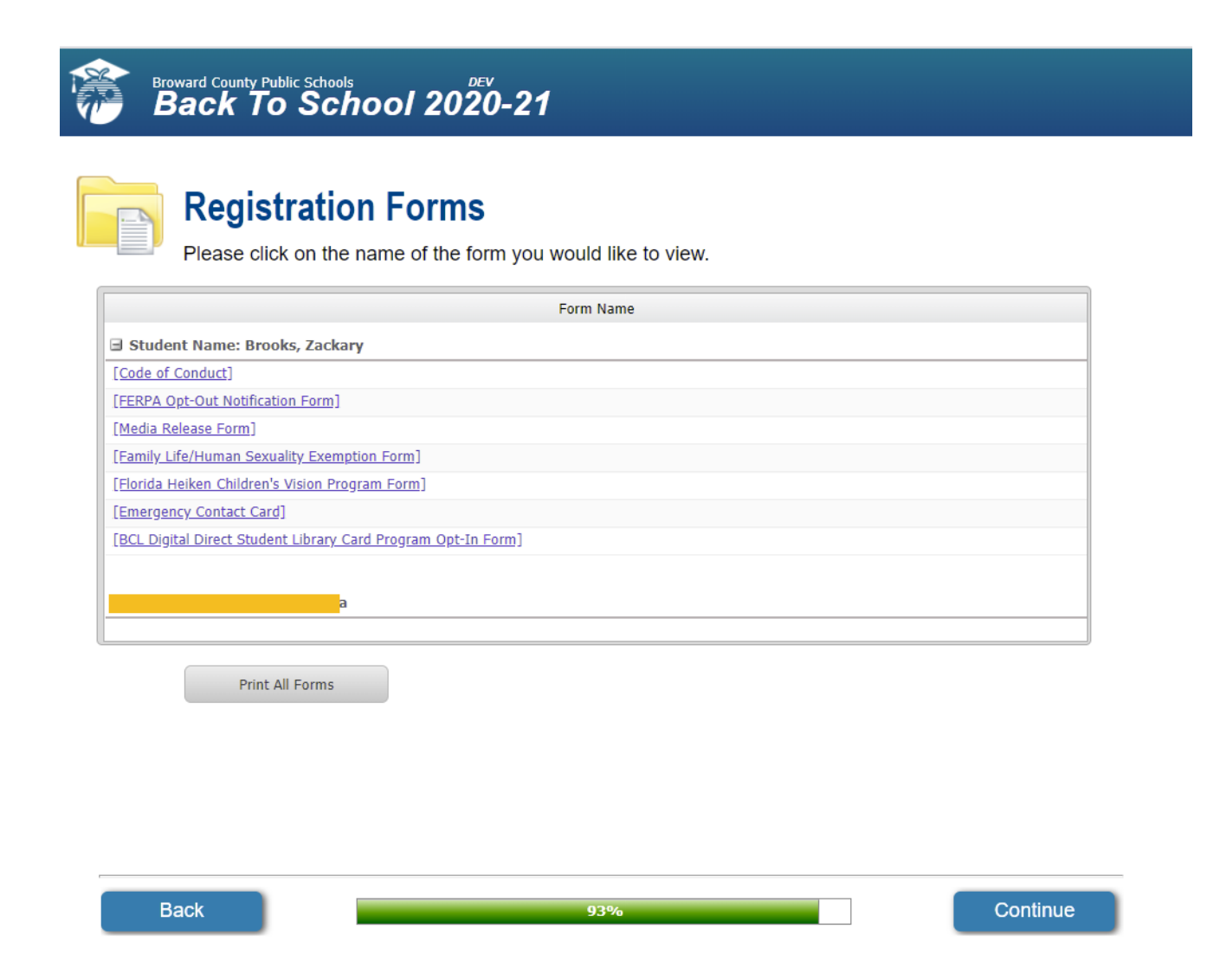

At this point of the process, parent has not completed all of the steps required to finalize the BTS process. However, while on the 2<sup>nd</sup> part of the Wizard process, parents can exit the application and return to complete later on. Once on this webpage, parents can view the forms that have been generated by BTS.

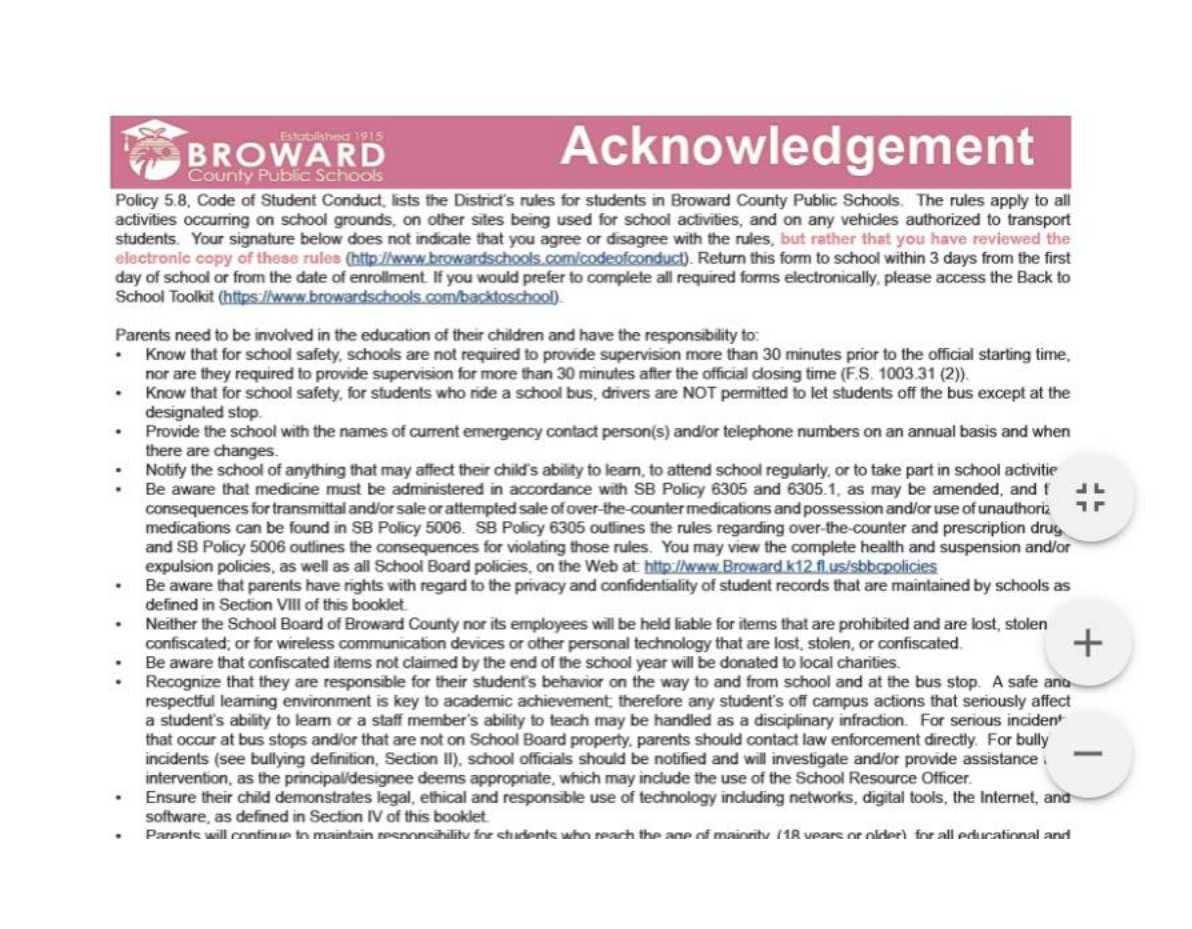

#### FERPA Opt-Out Notification Form 2020/2021 School Year (All Grades)

ATTENTION! Checking items below will prevent the selected information from appearing in school publications, including, but not limited to, the yearbook, even if you provide permission in Section B on the Media Release Form.

For Example: Checking "Student's Name" below may prevent the student's photograph from appearing in the yearbook.

#### PURPOSES OF DISCLOSURE OF DIRECTORY INFORMATION

"Directory Information" is personally identifiable information that would not generally be considered harmful or an invasion of privacy if disclosed. Pursuant to FERPA, SBBC may disclose, in its discretion, directory information of a student in any grade level, if the parent or student age 18 or over did not "opt out" of the disclosure. SBBC reserves the right to release the Directory Information only.

(a) to colleges, universities or other institutes of higher education in which the student is enrolled, may seek enrollment or may be recruited;

(b) for athletic events, school publications, instructional materials and other school communication tools (including, but not limited to, yearbooks, athletic programs, graduation programs, recruitment brochures, theatrical programs, school and District websites, social media, and postings and displays throughout the school facility);

(c) to Broward County health officials for purposes of communicating with parents to address conditions of public health importance as determined by Florida Department of Health (64D-3, FA.C.), including information to meet or to prepare for a potential or confirmed health threat, and/or

(d) to class reunion committees (and the like) for purposes of class reunion activities.

#### TYPES OF DIRECTORY INFORMATION

Parents/guardians of students in any grade level, or eligible students (those over the age of 18, emancipated, or attending a postsecondary institution), may opt out of having any or all of the following types of directory information disclosed by indicating, with a check mark (v), those items NOT TO BE DISCLOSED:

| Student's Name       | Parent's Name                             | <ul> <li>Residential Address</li> </ul>       |
|----------------------|-------------------------------------------|-----------------------------------------------|
| Telephone Number(s)  | Date of Birth                             | Place of Birth                                |
| Major Field of Study | School-Sponsored Activities<br>and Sports | Height and Weight of<br>Athletic Team Members |
| School Grade Level   | Dates of School Attendance                | Jersey Number and<br>Team Position            |
| Degrees & Awards*    | Name of the Most Recent/Previous          | Room Number                                   |

Degrees and awards include exemplary work (including artwork), recognitions of all types, and graduation status (i.e., a list of graduating students), and exclude Grade Point Average (GPA).

Note: This form must be completed and submitted to the school on an annual basis, regardless of whether any of the above items were checked or not, WITHIN 10 DAYS FROM THE FIRST DAY OF SCHOOL or from the date of enrollment, if a student enrolls after the start of such school user.

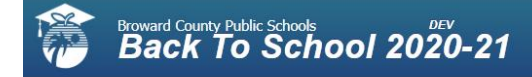

## Almost done!

If you have another child in the BCPS school system, then you can choose to add another child.

If you do not have another child in the BCPS school system, then you can choose to complete the process.

Please ensure that all your children have completed the process using the table below. If you have a child for which the process has not been completed, please click on the child's name to begin the process for that child

| First Name | Last Name | Status   |
|------------|-----------|----------|
| Zackary    | Brooks    | <b>V</b> |

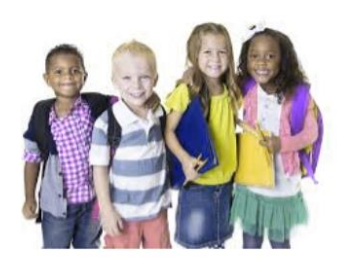

96%

 I want to add another child
 I have completed the process

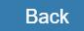

Once a parent completes all required forms for the child, a checkmark will appear next to the child's name indicating all BTS forms for that child have been completed. However, the process is not yet finalized.

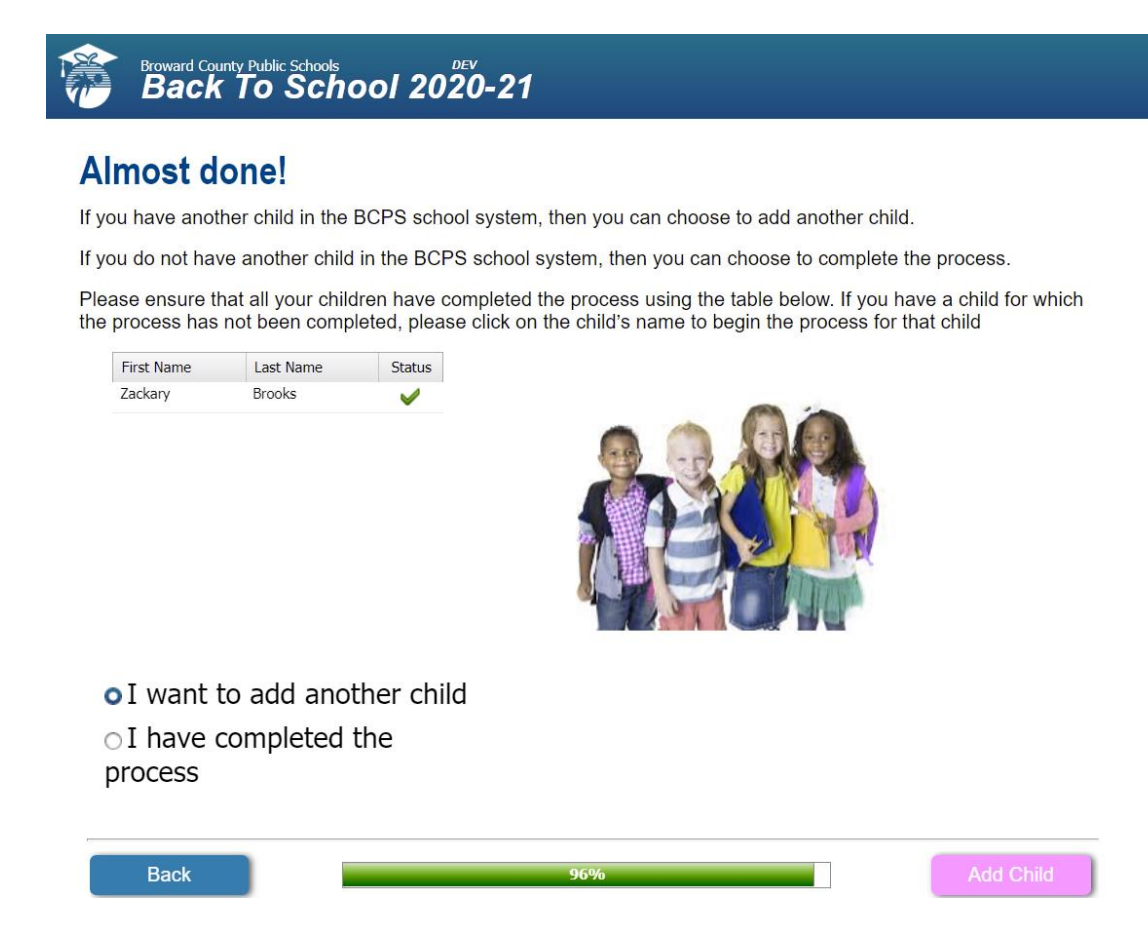

If the parent opted for adding another child, parent must make the selection to add another child then click on the button to Add Child.

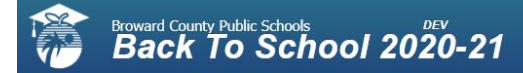

## Almost done!

If you have another child in the BCPS school system, then you can choose to add another child.

If you do not have another child in the BCPS school system, then you can choose to complete the process.

Please ensure that all your children have completed the process using the table below. If you have a child for which the process has not been completed, please click on the child's name to begin the process for that child

| First Name | Last Name | Status |  |
|------------|-----------|--------|--|
| Zackary    | Brooks    | ~      |  |
| Carolina   | Diaz      | ~      |  |

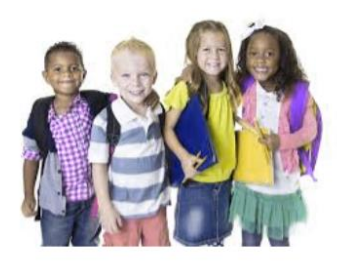

 I want to add another child
 I have completed the process

| Back | 96% | Finish |
|------|-----|--------|
|      |     |        |

| vou have anot<br>vou do not hav<br>ease ensure ti | One!<br>ther child in the<br>ve another child<br>hat all your child | BCPS school syst<br>in the BCPS scho<br>Iren have complet                                                                                                    | em, then you can choose to add another child.<br>ool system, then you can choose to complete the process.<br>red the process using the table below. If you have a child for which |
|---------------------------------------------------|---------------------------------------------------------------------|----------------------------------------------------------------------------------------------------|----------------------------------------------------------------------------------------------------|
| e process has                                     | not been comp                                                       | leted, please click                                                                                                    | on the child's name to begin the process for that child                                                                                                    |
| First Name                                        | Last Name                                                           | Status                                                                                                    | Please Confirm                                                                                                    |
| Zackary                                           | Brooks                                                              | <ul> <li>Image: A second second s</li></ul> |                                                                                                    |
| Carolina                                          | Diaz                                                                | <b>V</b>                                                                                                    | You won't be able to change the                                                                                                    |
|                                                   |                                                                     |                                                                                                    | Yes No                                                                                                    |
| ⊙I want                                           | to add anot                                                         | ther child                                                                                                    |                                                                                                    |
| o I have                                          | completed                                                           | the                                                                                                    |                                                                                                    |

Once parent selects that he/she has completed the BTS process then clicks the Finish button,, a warning appears on the screen. Clicking Yes on the dialog will take us to the last page. The parent must print, sign, and return the Back to School Submission sheet, one per child. This is verification that the process was completed by the parent.

#### Broward County Public Schools Back To School 2020-21

# Thank you for using the Back to School Forms Wizard

The provided information will help us to improve the quality of our service!

Your confirmation ID is: 1759928217. Please keep it for future references.

Please print and sign the Back to School submission sheet and return it to your child's school within 10 days of the start of school.

Your opinion is very important to us and by completing the <u>surveys</u> we will have information to allocate resources to improve the lives of you and your family.

#### Thank you

| Zackary Brooks |
|----------------|
| Carolina Diaz  |

Please Print the following Required Forms OTC Medicate Auth Form (Grades 9-12) OTC Medicate Auth Form (All Grades) Medical Authorization Form

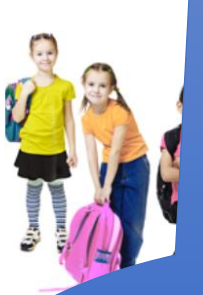

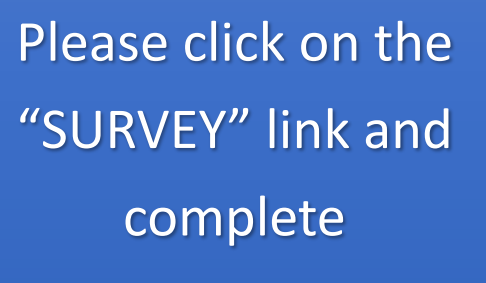

Surveys.

# **Broward County Public Schools**

#### **Back-to-School Online Forms Submission Sheet**

Rather than completing and returning the hard copy Back-to-School packet and Code of Student Conduct Signature forms, I have used the Back-to-School Forms Wizard to complete the forms online. Please use the information I have submitted online to update my child's record. I have included the confirmation number I received at the end of the process for verification purposes.

| Student's Name:   | ZACKARY BROOKS       | Grade: |  |  |
|-------------------|----------------------|--------|--|--|
| School: DEERFI    | ELD BEACH ELEMENTARY |        |  |  |
| Confirmation ID:  | 1759928217           | Date:  |  |  |
| Parent's Name:    | MADDY BROOKS         |        |  |  |
| Parent Signature: |                      |        |  |  |

#### Attention Teachers/School Staff:

Please forward this form and any associated documents to your School's IMS/IMT for processing.

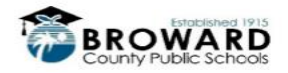

The others are forms that required notarization

# **Back to School Parent Views**

| Ba | Back to School Forms Wizard 📄 Inbox x                                                                                                    |                           |   |   |                                      |
|----|----------------------------------------------------------------------------------------------------|---------------------------|---|---|--------------------------------------|
| -  | bcpsmobile@browardschools.co<br>to me 🖃                                                                                                    | 4:30 PM (3 minutes ago) ☆ | * | • | top of the<br>BTS forms<br>indicates |
|    | Dear Jorge Rivera Gonte,                                                                                                    |                           |   |   | parent may<br>no longer              |
|    | Thank you for completing your Back to<br>to print the submission form for your of<br>school so that your data can be secur<br>forget to print, sign, notarize and subm<br>the last page of the wizard. | modify the                |   |   |                                      |
|    | Sincerely,                                                                                                    |                           |   |   |                                      |

information.

Broward County Public Schools

| Broward County Public Si<br>Back To S | thools 2020-2        | 1                       | Information<br>be update | on cannot<br>ed    |
|---------------------------------------|----------------------|-------------------------|--------------------------|--------------------|
| Regis                                 | tering Parent's      | Information             |                          |                    |
| First Name:*                          | Maddy                | Middle Name:            |                          |                    |
| Last Name:*                           | Brooks               |                         |                          |                    |
| Email:*                               | mbrooks@anyemail.com | Confir                  | m Email:* mbr            | rooks@anyemail.com |
| House Number:*                        | 7745                 | Street Direction:       | E                        | v                  |
| Street Name:*                         | Oakland Park         |                         |                          |                    |
| Street Type:                          | BLVD 💌               | Apartment:              | A2                       |                    |
| City:                                 | SUNRISE 💌            | City If Not in Broward: |                          |                    |
| State:                                | Florida              | Zip:*                   | 33341                    |                    |
| Home Phone:                           | (954) 324-0000       |                         |                          |                    |
| Cell Phone:                           | (954) 324-0411       |                         |                          |                    |
| Work Phone:                           | (305) 645-1235       |                         |                          |                    |
| Primary Language:                     | ENGLISH              |                         |                          | ~                  |

\*Denotes mandatory fields (except for phone numbers where at least one phone number must be provided)

| Back | 3% | Continue |
|------|----|----------|
|      |    |          |

You will be able to see what has been submitted online in BASIS and be able to update TERMS if you accept what has been entered. See "**BASIS Mobile App and BTS Instructions**" located in the Help section of BASIS for more information on how to view and process the Back to School information submitted by the parent.